## WEBDAV $\rightarrow$ alwaysdata

Server : webdav-[vostroaccout].alwaysdata.net

Porta: 80 (HTTP) o 443 (HTTPS)

(Linux: sudo mount.davfs https://webdav-[vostroaccount].alwaysdata.net/ /mnt/alwaysdata )

Procedura per windows 10:

Da esplora file/questo pc, clicca su Computer

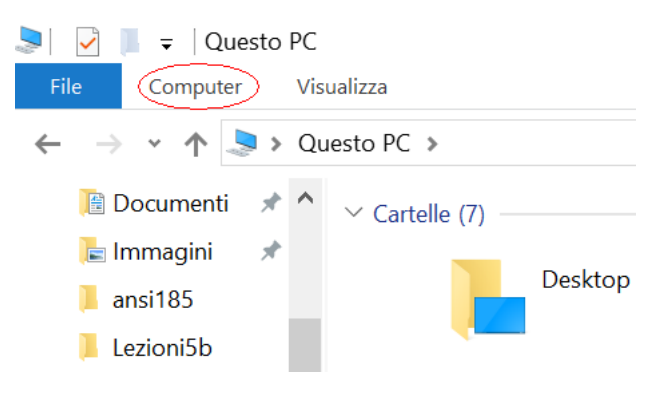

Scegli poi "Connetti unità di rete"

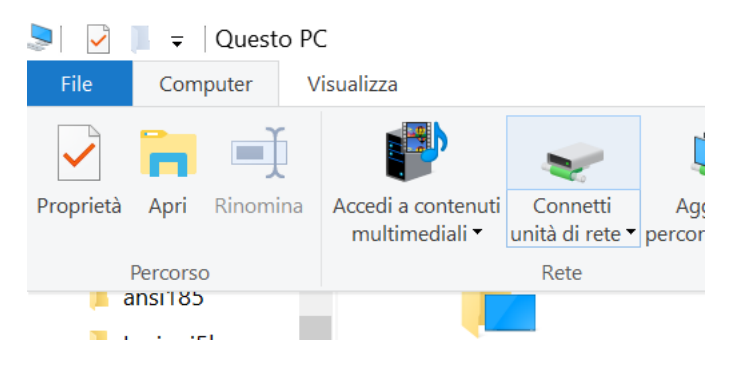

Alla finestra seguente clicca su "connessione a un sito web..."

Specificare la cartella di rete di cui eseguire il mapping.

Specificare la lettera dell'unità per la connessione e la cartella a cui connettersi:

| Unità:    | Z: ~                                                                   |   |
|-----------|------------------------------------------------------------------------|---|
| Cartella: | └────────────────────────────────────                                  |   |
|           | Esempio: \\server\condivisione                                         |   |
|           | Riconnetti all'accesso                                                 |   |
|           | Connetti con credenziali diverse                                       |   |
|           | Connessione a un sito Web per l'archiviazione di documenti e immagini. | > |

Cliccare scelte preimpostate fino alla finestra:

## Specificare l'indirizzo del sito Web

Digitare l'indirizzo del sito Web, del sito FTP o de collegamento.

In<u>d</u>irizzo Internet o di rete: https://webdav-dsacco.alwaysdata.net

Visualizzazione esempi

Naturalmente, invece che dsacco immettere il vostro account, infine vi saranno chieste le vostre credenziali normali di accesso ad alwaysdata:

| Sicurezza di Windows                       |  |  |  |
|--------------------------------------------|--|--|--|
| Connect to webdav-dsacco.alwaysdata.net    |  |  |  |
| Connecting to webdav-dsacco.alwaysdata.net |  |  |  |
| Nome utente                                |  |  |  |
| Password                                   |  |  |  |

Se tutto è andato a buon fine, da risorse di rete comparirà il percorso per alwaysdata:

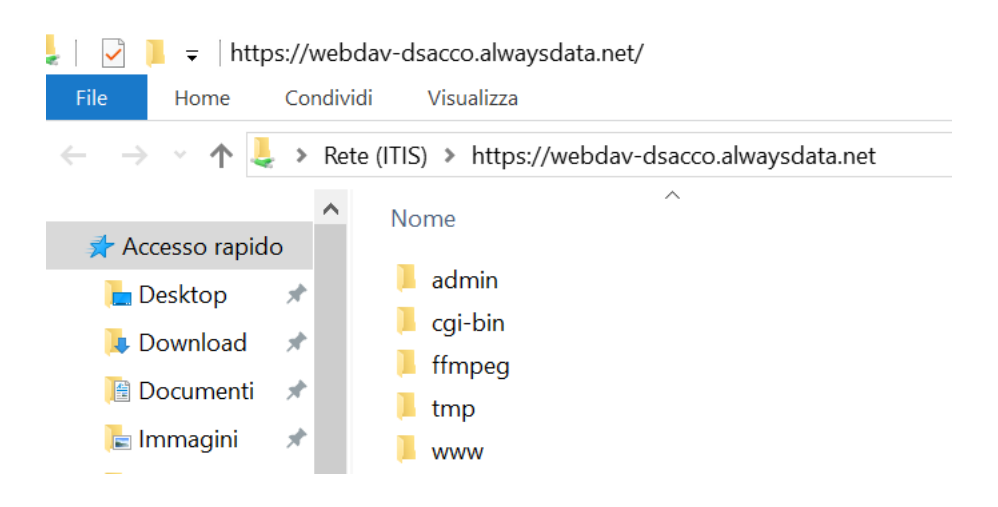